# **ELECTRICITY DEPARTMENT**

# **Puducherry**

# **Cheque DD Challan Preparation User manual**

# 1. Pick CHEQUE / DD CHALLAN Menu:

In <u>https://pedservices.py.gov.in</u> Home page, you will find a link as "CHEQUE / DD CHALLAN".

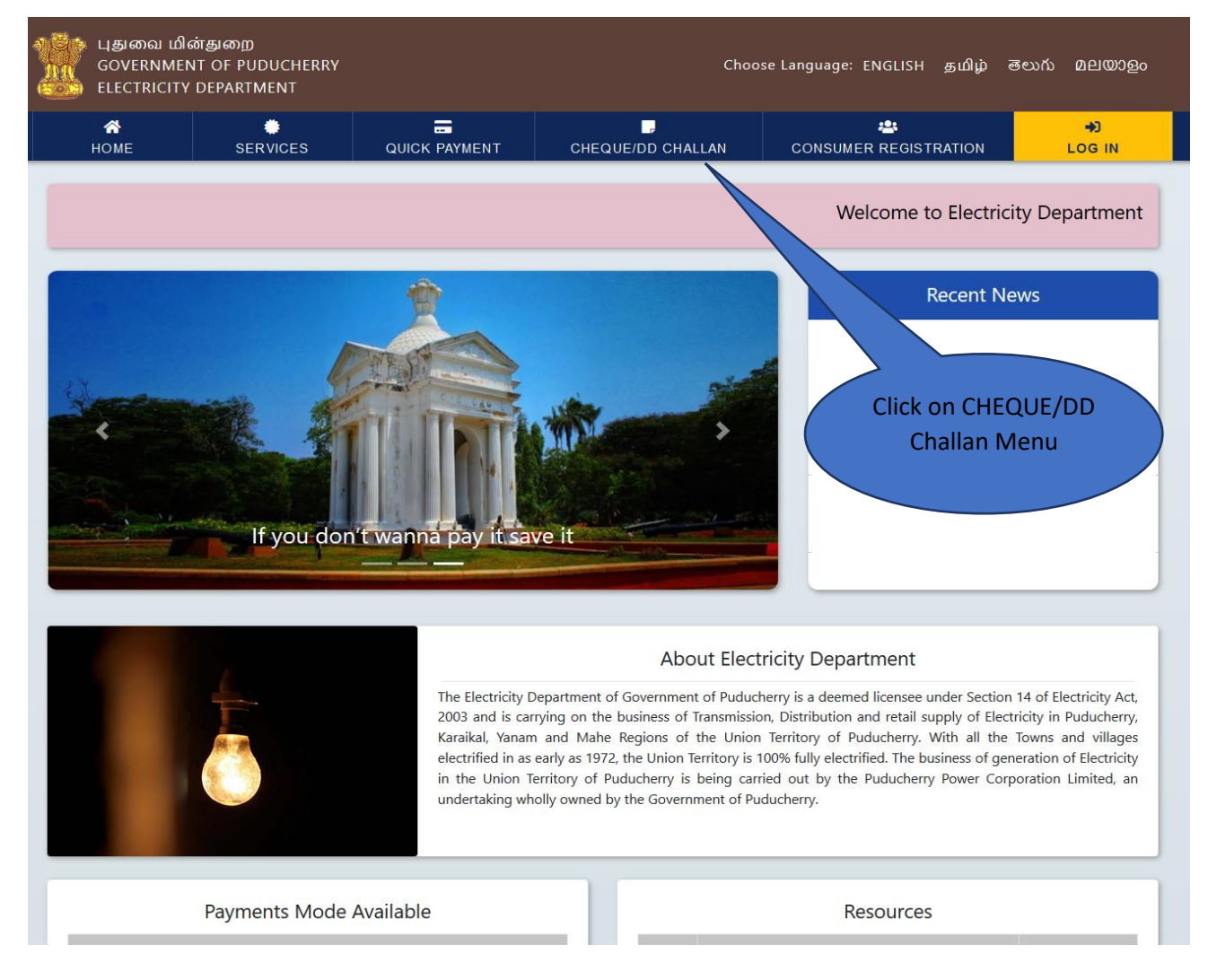

(Fig 1.1)

## 2. Add Bills

On the next screen, add the bills by entering valid consumer number that want to pay by Cheque / DD.

| X | പ്പള്ചഞഖ ഥിം<br>GOVERNMEN<br>ELECTRICITY | ள்துறை<br>IT OF PUDUCHERRY<br>DEPARTMENT |                                                    | Choo                     | se Language: EN | iGLISH தமிழ் ब           | ടലാസ് മലയാളം    |
|---|------------------------------------------|------------------------------------------|----------------------------------------------------|--------------------------|-----------------|--------------------------|-----------------|
|   | 🚓<br>НОМЕ                                | SERVICES                                 |                                                    | CHEQUE/DD CHALLAN        | CONSUMER        | EGISTRATION              | +D<br>LOG IN    |
|   | HOME                                     | SERVICES<br>2. Click o<br>Butto          | Add Bills<br>Consumer No *<br>23 28<br>n Add<br>on | CHEQUE/DD CHALLAN        |                 | 1. Enter \<br>Consumer N | /alid<br>Jumber |
|   |                                          |                                          |                                                    | Version 1.1              |                 |                          |                 |
|   |                                          |                                          | & Conditions Privacy Polic                         | cy Contact Us Disclaimer | FAQ Site ma     |                          |                 |

(Fig 2.1)

# 3. Adding Multiple Bills

After adding a bill, the page will be displayed like (Fig 3.1) now consumer can add multiple bills by entering valid consumer no and clicking Add button.

| номе                    | SERVICES |               | ит снес                | QUE/DD CHALLA         | N                | CONSUM     | ER REGISTRA |           | <b>⊫)</b><br>Log II |
|-------------------------|----------|---------------|------------------------|-----------------------|------------------|------------|-------------|-----------|---------------------|
|                         |          | Add Bills     |                        |                       |                  |            |             |           |                     |
|                         |          | Consumer No * |                        |                       |                  |            |             |           |                     |
|                         |          |               | <b>**</b> /            | Add                   |                  |            |             |           |                     |
| Consumers Bill I        | Details  |               |                        |                       |                  |            |             |           |                     |
| Consumer No             | Name     |               | Bill Month - Yea       | nr Bi                 | ll Amount        |            | Arrear      | Total Amo | unt                 |
| 23-28-01-0016           | K NATESA | N             | 6 - 201                | 19                    | 1506.00          |            | 0.00        |           | 1506.00             |
| 23-28-01-0015 S VIJAAY, |          | LAKSHMI       | 6 - 2019               |                       | 2768.00          |            | 0.00        |           | 2768.00             |
| 23-28-01-0012           | M GANES  | N 6 -         |                        | 19 56.00              |                  | 56.00      | 0.00        |           | 56.00               |
|                         |          |               |                        |                       |                  |            | Total       |           | 4330.00             |
|                         |          | Not           | e: Fill the Details af | fter adding all the l | Bills.           |            |             |           |                     |
| Nam                     | ne *     |               |                        | Cheque/               | DD No *          |            |             |           |                     |
| Type *                  |          | Please Select | ~                      | Cheque/DD Date *      |                  | 2019-09-19 |             |           |                     |
| Mobile N                | lo *     |               |                        | Total                 | Total Amount 433 |            | 0.00        |           |                     |
| Bank *Please            |          | Select        | $\sim$                 | Enter Branch          |                  |            | Ente        | r IFSC    |                     |
|                         |          | Generat       | e GRAS Challan         |                       | Cancel           |            |             |           |                     |
|                         |          |               |                        |                       |                  |            |             |           |                     |

(Fig 3.1)

## 4. Fill Mandatory Fields

After adding all the bills, fill the mandatory fields

- Name
- Cheque / DD Number
- Type (Cheque / DD)
- Cheque / DD Date
- Bank
- Bank Branch
- Bank IFSC Code

After filling all the mandatory fields, click on Generate GRAS Challan.

| Consumer No   | Name                            | Bill Month - Year         |                                      | Bill Amount |        | Arrear | Total Amount |
|---------------|---------------------------------|---------------------------|--------------------------------------|-------------|--------|--------|--------------|
| 23-28-01-0016 | K NATESAN                       | 6 - 2019                  | I                                    | 1506.00     |        | 0.00   | 1506.00      |
| 23-28-01-0015 | s vijaayalakshmi                | 6 - 2019                  | I                                    | 2768.00     |        | 0.00   | 2768.00      |
| 23-28-01-0012 | M GANESAN                       | 6 - 2019                  | 1                                    |             | 56.00  | 0.00   | 56.00        |
|               |                                 |                           |                                      |             |        | Total  | 4330.00      |
|               | N                               | ote: Fill the Details aft | er adding all                        | the Bills.  |        |        |              |
| Name *        | Name * Test Cheque/DD No * 1234 |                           |                                      |             |        |        |              |
| Type *        | CHEQUE                          | ~                         | Cheque/DD Date * 2<br>Total Amount 4 |             | 2019-  | 09-19  |              |
| Mobile No *   | 9999999999                      |                           |                                      |             | 4330.0 | 00     |              |
| Bank *        | State Bank of India             | ~                         | Muthial                              | pet         |        | SBIN   | 0015420      |
|               | Gener                           | ate GRAS Challan          |                                      | Cancel      |        |        |              |
|               |                                 |                           |                                      |             |        |        |              |
|               |                                 | Versio                    | n 1.1                                |             |        |        |              |

#### (Fig 4.1)

### 5. Generating GRAS Challan

On clicking Generate GRAS Challan, consumer will be redirected to GRAS Site on the next tab. Now select State Bank of India and Click on Proceed.

|                                                                                                 | Skip to main content 🛛 🗛 🗛 🔺 🔹 🗛                                               |
|-------------------------------------------------------------------------------------------------|--------------------------------------------------------------------------------|
| G₹AS Government Receipt Accounting System                                                       | Directorate of Accounts & Treasuries<br>Government of Puducherry, India        |
| System : (ELECTRICITY) Payment For Amount : (4330)                                              |                                                                                |
| Payment Mode  Payment Across Bank Counter Soloct Pank  STATE PANK OF INDIA                      | 1. Select State                                                                |
| Proceed Cancel                                                                                  |                                                                                |
| Availa<br>GRAS Proceed Button                                                                   |                                                                                |
| Modes of Payment SBI e-Pay                                                                      |                                                                                |
| py.gov.in<br>Official Weblief 2: inclua.gov.in                                                  | W3C 210 W3C 000                                                                |
| Directorate of Accounts & Treasuries, Finance Department, State Government of Puducherry, India | For any queries, please contact at<br>dat(dot)pon(at)nic(dot)in<br>Server : 27 |
| Copyright © 2009-2017.                                                                          |                                                                                |

(Fig 5.1)

#### 6. Note down GRN Number

GRN Number will be displayed as an alert message. Note down the GRN Number.

# Your GRN no is [ PY000053055201920M ]

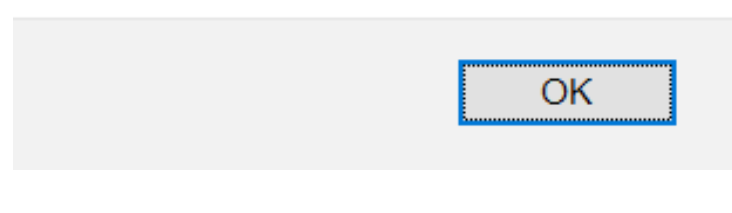

(Fig 6.1)

#### 7. Take a Print Out of Challan

# The Challan will be displayed like (Fig 7.1). Take a print out of the Challan.

| GRN PY 0000       | 53055 2019   | 20M BARCODE              |                 |                | Date                      | e 19/09/  | 2019-16:43:1  | 6 For   | m ID         |              |
|-------------------|--------------|--------------------------|-----------------|----------------|---------------------------|-----------|---------------|---------|--------------|--------------|
| Department Ele    | ectricity    |                          |                 |                |                           | Pa        | ayer Details  |         |              |              |
| Tupe of Payment   | Sale of Powe | er - Current Consumption | Chrgs           | TAX ID (If A   | ny)                       |           |               |         |              |              |
| Type of Payment   | Sale Of Pow  | er                       |                 | PAN No.(If A   | pplicable)                |           |               |         |              |              |
| Office Name OF    | FFICE OF THE | FINANCIAL CONTROL        | LER             | Full Name      |                           | Test      |               |         |              |              |
| Location PL       | JDUCHERRY    |                          |                 | ]              |                           |           |               |         |              |              |
| Year 20           | 19-2020 One  | Time                     |                 | Flat/Block N   | lo.                       |           |               |         |              |              |
| A                 | ccount Head  | Details                  | Amount In Rs.   | Premises/B     | uilding                   |           |               |         |              |              |
| 0801-05-101-00-00 | 0-00 Current | Consumption Chrgs        | 4330.00         | Road/Street    | t                         |           |               |         |              |              |
|                   |              |                          |                 | Area/Locali    | ty                        |           |               |         |              |              |
|                   |              |                          |                 | Town/City/E    | District                  |           |               |         |              |              |
|                   |              |                          |                 | PIN            |                           |           |               |         |              |              |
|                   |              |                          |                 | Remarks (If    | Any)                      |           |               |         |              |              |
|                   |              |                          |                 |                |                           |           |               |         |              |              |
|                   |              |                          |                 |                |                           |           |               |         |              |              |
|                   |              |                          |                 |                |                           |           |               |         |              |              |
|                   |              |                          |                 |                |                           |           |               |         |              |              |
|                   |              |                          |                 | Amount In      | Four Tho                  | usand Th  | ree Hundred   | Thirty  | Rupees On    | y            |
| Total             |              |                          | 4,330.00        | Words          | rds                       |           |               |         |              |              |
| Payment Details   | S            | TATE BANK OF INDIA       |                 |                | FOR USE IN RECEIVING BANK |           |               |         |              |              |
|                   | Cheo         | ue-DD Details            |                 | Bank CIN       | Ref. No.                  |           | CPU8214292    |         |              |              |
| Cheque/DD No.     |              |                          |                 | Bank Date      | RBI Date                  |           |               | 1       | Not Verified | with RBI     |
| Name of Bank      |              |                          |                 | Bank-Branch    | h                         | STATE     | BANK OF IN    | IDIA    |              |              |
| Name of Branch    |              |                          |                 | Scroll No. , I | Date                      |           |               |         |              |              |
|                   |              |                          |                 |                |                           |           | Mo            | hilo No |              | at Available |
| Cut Here          |              |                          | Cut Here-       |                |                           |           | MO            | Ci      | It Here      |              |
|                   |              |                          |                 |                |                           |           |               |         |              |              |
| State Bank Collec | ct 🗌         | Pre Acknowledam          | ent Payment (P  | AP) Form fo    | r Pavment                 | t through | anv SBI Br    | anch    |              | Branch       |
|                   |              |                          |                 |                | <b>.</b>                  |           |               |         |              |              |
|                   | BI           | ranch Teller: Use SC     | CR 008765 Dep   | posit >Fee     | Collectio                 | n>State   | Bank Coll     | ect     |              |              |
|                   | Bene         | ficiary/Remittance Deta  | ils<br>202      |                | Mode of Payment           |           | Cash C        |         | Cheque/DD    |              |
| State Bank MOPS   | Reference No | CPU8214                  | 292             |                | Cash Note                 | s         | Amount        | Rs      | Paise        |              |
| Beneficiary       | GOVERNME     | INT OF PUDUCHERRY        | (GRAS)          |                | 2000 x                    |           |               |         |              |              |
| GRN<br>Eull Name  | Toot         | 9201920M                 |                 |                | 200 x                     |           |               |         |              |              |
|                   | 1 est        | Thousand Three User -    | rod Thirty Dun  |                | 200 X                     |           |               |         |              |              |
| Amount            | 4,330 FOUR   | Thousand Three Hund      | гео тпіту кирее |                | 100 X                     |           |               |         |              |              |
| s Uniy            | 1            |                          |                 |                | 50 X                      |           |               |         |              |              |
| Cheque/DD No.     |              |                          |                 |                | 20 X                      |           |               |         |              |              |
| Crieque/DD Date   |              |                          |                 | F              | 10 X                      |           |               |         |              |              |
| Drawee Bank       |              |                          |                 |                |                           | Tatal Da  |               |         |              |              |
| Drawee Branch     |              |                          |                 |                |                           | i otal Rs |               |         |              |              |
|                   | Bra          | nch Stamp                |                 |                |                           | Signatu   | re of Deposit | or      |              |              |

GOVERNMENT OF PUDUCHERRY e-CHALLAN [See Rule 26(1)]

Page 1/1

Print Date 19-09-2019 04:43:34

(Fig 7.1)

----

#### 8. Get Back to Pedservices

After obtaining the Challan, get back to pedservices site and Enter the Challan Details.

| sumer No      | Name                  | Bill Month - Year           |              | Bill Amount  |         | Arrear | Total Amount   |                |
|---------------|-----------------------|-----------------------------|--------------|--------------|---------|--------|----------------|----------------|
| 28-01-0016    | K NATESAN             | 6 - 2019                    |              | 1            | 1506.00 | 0.00   | 1506.00        |                |
| 28-01-0015    | S VIJAAYALAKSHMI      | 6 - 2019                    | 6 - 2019     |              | 2768.00 |        | 2768.00        |                |
| 28-01-0012    | M GANESAN             | 6 - 2019                    |              |              | 56.00   | 0.00   | 56.00          |                |
|               |                       |                             |              |              |         | Total  | 4330.00        |                |
|               | N                     | ote: Fill the Details after | r adding all | the Bills.   |         |        |                |                |
| Name *        | Test                  |                             | Che          | que/DD No *  | 1234    |        |                |                |
| Type *        | CHEQUE                | ~                           | Cheq         | ue/DD Date * | 2019-   | 09-19  |                |                |
| Mobile No *   | 9999999999            |                             | -            | Total Amount | 4330.   | 00     |                |                |
| Bank *        | State Bank of India   | ~                           | Muthial      | pet          |         | SBIN   | 0015420        |                |
| Enter Challan | • Number • 😫 PY00005: | зо55201920М<br>ЗЛ14         | (10          |              |         |        | 1. Ente<br>Nun | er GRN<br>nber |
|               | Enter Captche         | 419                         |              |              |         |        | 2. Enter       |                |

(Fig 8.1)

#### 9. Successful Message

After clicking submit button, the Successful alert message will be displayed. After Successful message, consumer can pay bill in Cheque / DD enabled counter with the Challan.

# Successfull!

Bills Added Successfully for GRN PY000053055201920M

OKAY

# (Fig 9.1)

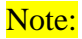

- Before going counter for Cheque/ DD payment ensures that GRAS Challan and Cheque / DD are available.
- After counter payment Acknowledgement will be provided.
- After realization of Cheque / DD SMS will be sent to the payer Mobile number then receipt will be issued at counter by that Acknowledgement.